## Summary

This article provide a summary on how to assign Full Control to Logs Folder.

## **Applies To**

This article applies to MachPanel all build versions.

#### Symptoms\Error

If you are getting following error Message while creating Lync OU then you have to assign Service Account Permissions to logs Folders.

»» Getting Lync Hosting Information

»» Creating OU and SIP Domain.

»» SIP Domain creation Failed. Detail: Create SIP Domain : Error removing Simple url entry: Error publishing topology: Error processing PS command: out-file : Access to the path 'C:\Program Files\Remote

Server\logs\Topology\_MachPanel.xml' is denied. At C:\Program Files\Remote Server\logs\E99E0984.ps1:2 char:1 + (Get-CsTopology -AsXml).ToString() > 'C:\Program Files\Remote ... +

+ CategoryInfo : OpenError: (:) [Out-File], UnauthorizedAccessException + FullyQualifiedErrorId :

FileOpenFailure, Microsoft. PowerShell. Commands. OutFileCommand

Publish-CsTopology : Failed to load "C:\Program Files\Remote

Server\logs\Topology\_MachPanel.xml": Could not find file 'C:\Program

Files\Remote Server\logs\Topology\_MachPanel.xml'.. Specify a valid topology file and try again. At C:\Program Files\Remote Server\logs\E99E0984.ps1:3 char:2 +

Publish-CsTopology -FileName 'C:\Program Files\Remote Server\ ... +

~~~~~

+ CategoryInfo : InvalidArgument: (:) [Publish-CsTopology],

FileNotFoundException + FullyQualifiedErrorId : Cannot access

file.,Microsoft.Rtc.Management.Deployment.PublishTopologyCmdlet

Publish-CsTopology : Command execution failed: Could not find file 'C:\Program

Files\Remote Server\logs\Topology\_MachPanel.xml'. At C:\Program Files\Remote

Server\logs\E99E0984.ps1:3 char:2 + Publish-CsTopology -FileName 'C:\Program Files\Remote Server\ ... +

# + CategoryInfo : InvalidOperation: (:) [Publish-CsTopology], FileNotFoundException + FullyQualifiedErrorId : ProcessingFailed,Microsoft.Rtc.Management.Deployment.PublishTopologyCmdlet

#### Solution

- Open Lync Remoter Server where MachPanel agent has been installed. Navigate to the following path: *Program Files>> MachSol >> MachPanel Remote Server*
- Right click on **Logs** Folder and click on Properties. See the snapshot below:

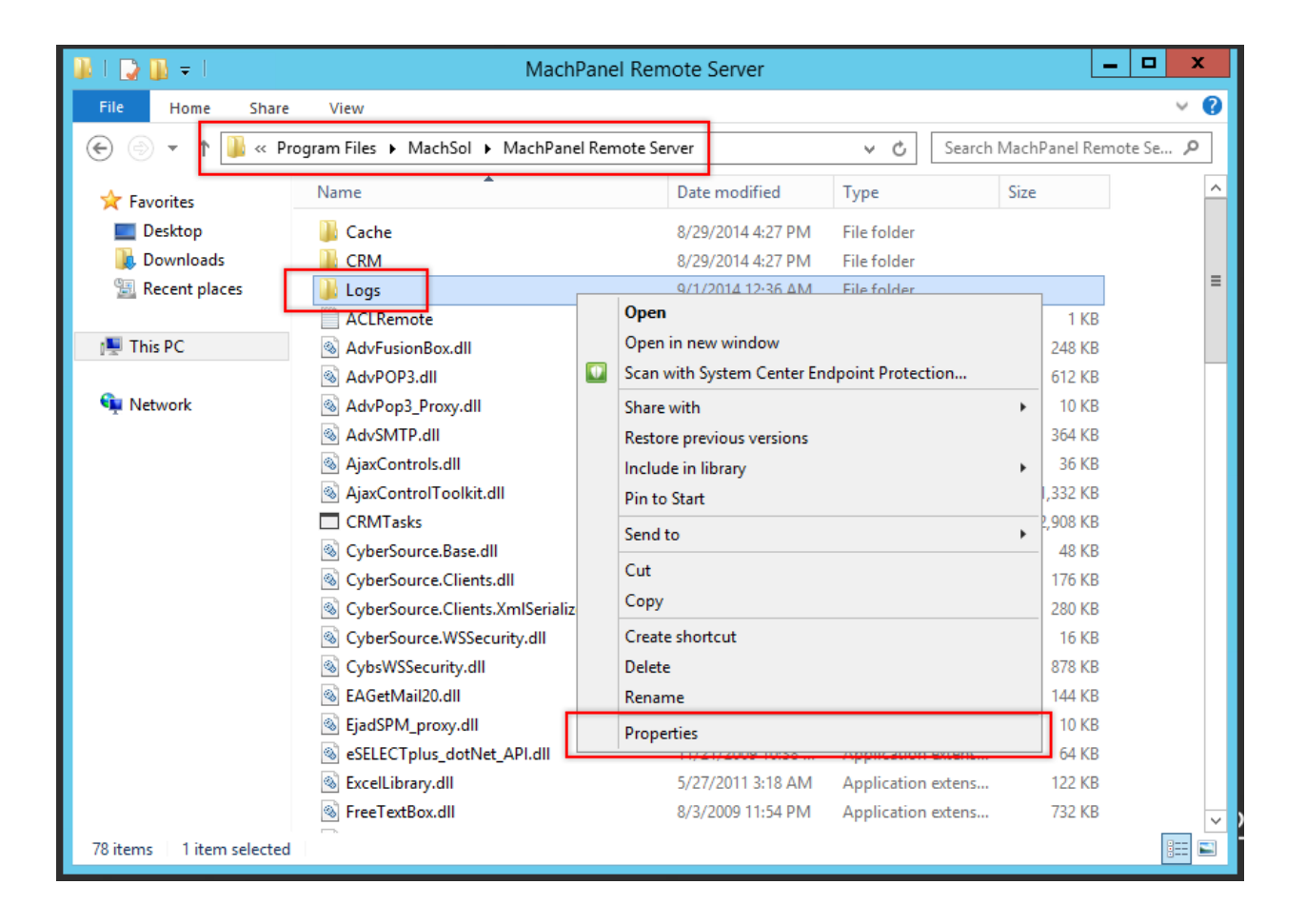

• Under **Security** tab, Click on **Edit** button as shown in the snapshot below:

| 🛶 I 🕞 🛄 🖛 I                                                                                      | MachPanel Remote Server                                                                                                    |   |  |  |
|--------------------------------------------------------------------------------------------------|----------------------------------------------------------------------------------------------------|---|--|--|
| File Home Share Vlew 🗸 🚱                                                                         |                                                                                                    |   |  |  |
| 🛞 💿 👻 🕆 👪 « Program Files 🕨 MachSol 🕨 MachPanel Remote Server 🛛 🗸 🗸 Search MachPanel Remote Se   |                                                                                                    |   |  |  |
| Pavorites     Powerleste     Desktop     Desktop     Desent places     Recent places     Network | gram Files • MachPanel Remote Server C Search MachPanel Remote S<br>Name<br>Cache<br>Cache |   |  |  |
|                                                                                                  | LAGEN For special permissions or advanced settings. Advanced extens 144 RB                                                                                                    |   |  |  |
|                                                                                                  | Security         04 KB           Security         n extens         04 KB           Security         n extens         122 KB           Security         OK         Cancel         Apply           n extens         732 KB                                                                                                    | ~ |  |  |
| 78 items 1 item selected                                                                         |                                                                                                    |   |  |  |

## Assign Service Account Full Control to Logs Folder

• Add a Service Account For e.g. MPAdmin

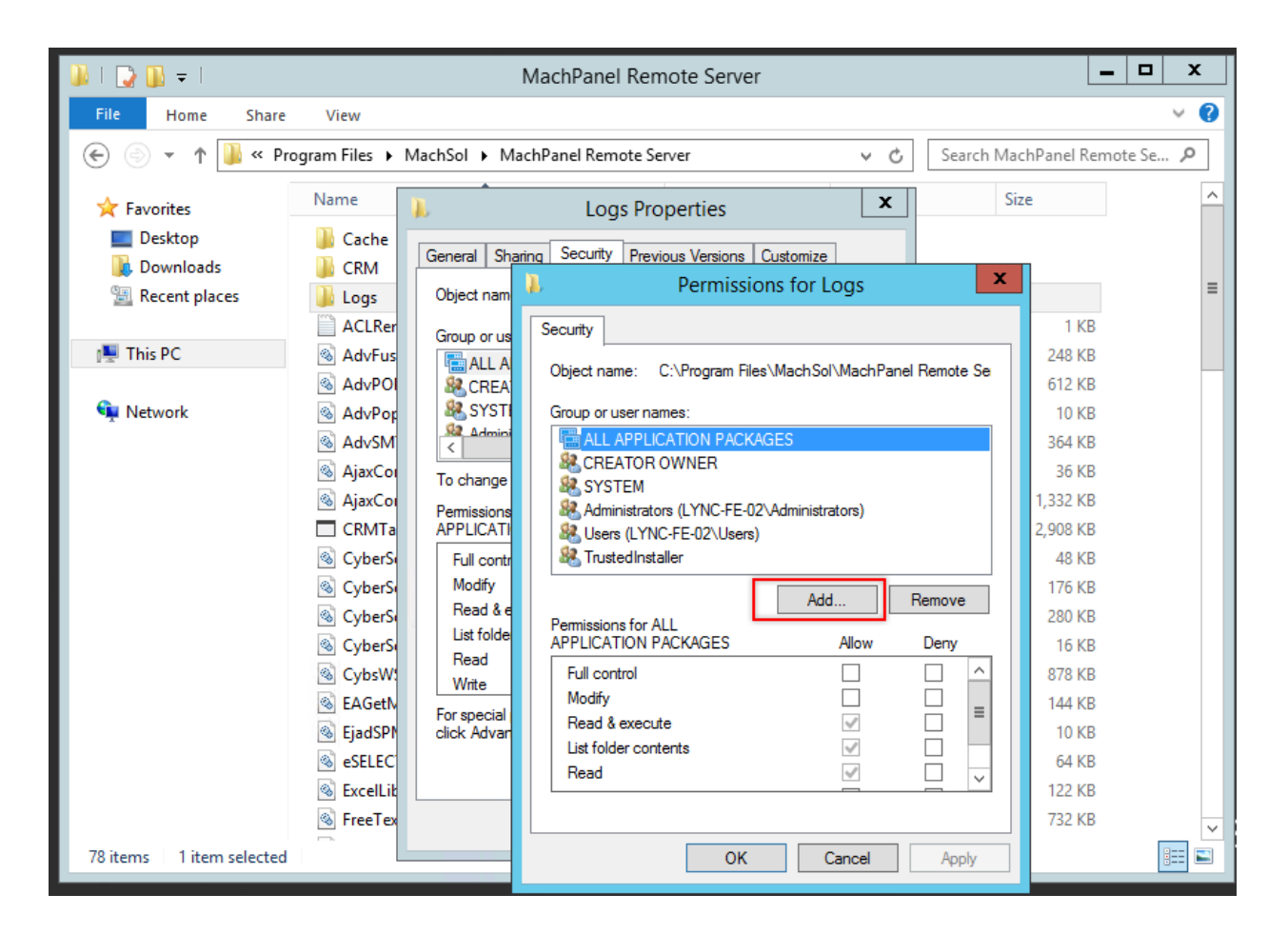

| 🛺   💽 🛄 🜩                                                                                                    |                                                                                                    | MachPanel Remote Server                                                                                                    |  |  |
|----------------------------------------------------------------------------------------------------|----------------------------------------------------------------------------------------------------|----------------------------------------------------------------------------------------------------|--|--|
| File Home Share                                                                                                    | View                                                                                                    | ~ <b>@</b>                                                                                                    |  |  |
| 🛞 💿 👻 🕆 🌗 « Program Files 🕨 MachSol 🕨 MachPanel Remote Server 🔹 🖒 Search MachPanel Remote Se 🔎                                         |                                                                                                    |                                                                                                    |  |  |
| <ul> <li>★ Favorites</li> <li>■ Desktop</li> <li>▶ Downloads</li> <li>™ Recent places</li> <li>™ This PC</li> <li>♥ Network</li> </ul> | Name<br>Cache<br>CRM<br>CRM<br>CRM<br>CRM<br>CRM<br>ACLRer<br>ACLRer<br>AdvPot<br>AdvPot<br>AdvPot<br>AdvPot<br>AdvSM<br>AjaxCor<br>CRMTa<br>AjaxCor<br>CyberS<br>CyberS | Logs Properties     Size       Sharing Security Previous Versions Customize       m       Permissions for Logs       Select Users, Computers, Service Accounts, or Groups       Select this object type:       Users, Groups, or Built-in security principals       From this location:       hosting Jocal       Enter the object names to select (examples):       III       MPAdmin (MPAdmin@hosting local)       Check Names       Full control       Full control       Modify                                                                                                    |  |  |
|                                                                                                    | EjadSP     Click Adv     click Adv     esELEC     ExcelLit     FreeTex                                                                                                    | an     Read & execute     Image: Contents     Image: Contents     Image: Conten |  |  |
| 78 items 1 item selected                                                                                                    |                                                                                                    | OK Cancel Apply                                                                                                    |  |  |

• Assign Full Control to that Service account as shown in the snapshot below:

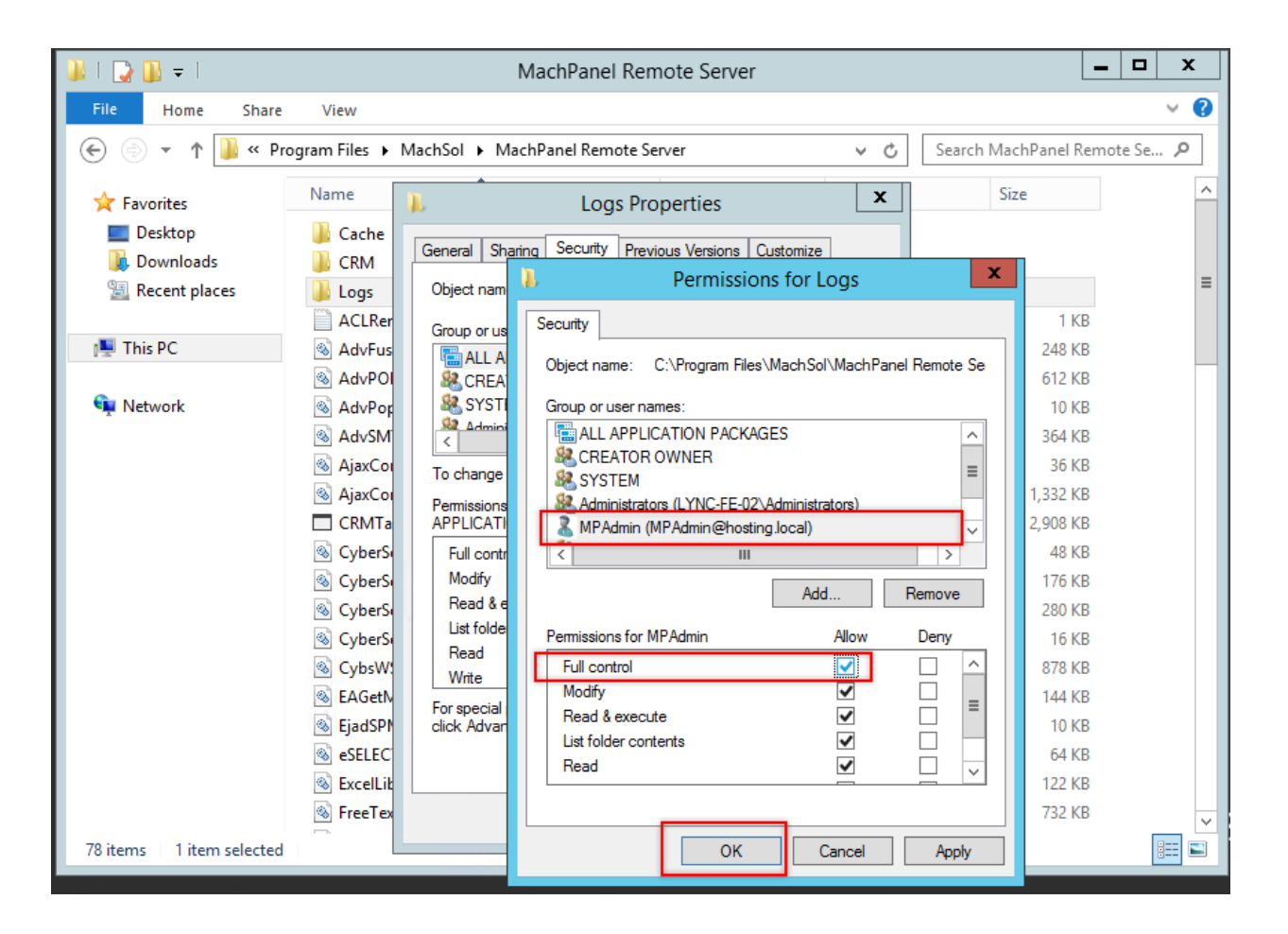

MachPanel Knowledgebase

https://kb.machsol.com/Knowledgebase/53444/Assign-Service-Account-Full-Cont...